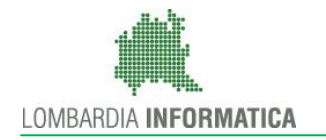

Regione Lombardia

SiAge Sistema Agevolazioni

Il servizio per presentare online le domande di contributo o di finanziamento per i bandi promossi dalla Regione Lombardia

# Finanziamenti on line

## Manuale per la compilazione della Domanda di Adesione al:

# "Bando Bonus Famiglia"

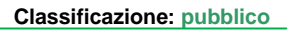

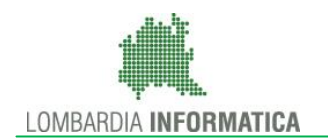

### Indice

| 1. Introduzione                                           |   |
|-----------------------------------------------------------|---|
| 1.1 Scopo e campo di applicazione                         |   |
| 1.2 Copyright (specifiche proprietà e limite di utilizzo) |   |
| 2. Accesso a SiAge                                        | 4 |
| 3. Presentazione della Domanda di Adesione                | 7 |
| 3.1 Modulo 1 – Inserimento dati                           |   |
| 3.1.1 Inserimento Dati: Richiedente Madre                 |   |
| 3.1.2 Inserimento Dati: Richiedente Padre                 |   |
| 3.1.3 Inserimento Dati: Richiedente Tutore                |   |
| 3.2 Modulo 2 – Domanda di Accesso e Allegato              |   |
| 4. Area Pratiche                                          |   |

### Indice delle Figure

| Figura 1 Accesso a SiAge                                                 | 4    |
|--------------------------------------------------------------------------|------|
| Figura 2 Servizio di Autenticazione                                      | 5    |
| Figura 3 Home page SiAge – Profilo Cittadino                             | 6    |
| Figura 4 Cambia profilo                                                  | 7    |
| Figura 5 Selezione profilo                                               | 8    |
| Figura 6 Elenco Bandi in primo piano                                     | 8    |
| Figura 7 Modulistica                                                     | 9    |
| Figura 8 Modulo 1 – Inserimento Dati                                     | . 11 |
| Figura 9 Modulo 1 – Inserimento Dati : Richiedente Madre                 | . 15 |
| Figura 10 - Adozione                                                     | . 16 |
| Figura 11 – Dati su Adozione                                             | . 16 |
| Figura 12 – E' appena nato vostro figlio                                 | . 17 |
| Figura 13 – Dati su Nascita                                              | . 17 |
| Figura 14 – Scelta del consultorio                                       | . 18 |
| Figura 15 Modulo 1 – Inserimento Dati : Richiedente Padre                | . 22 |
| Figura 16 - Adozione                                                     | . 23 |
| Figura 17 – Dati su Adozione                                             | . 23 |
| Figura 18 – E' appena nato vostro figlio                                 | . 24 |
| Figura 19 – Dati su Nascita                                              | . 24 |
| Figura 20 – Scelta del consultorio                                       | . 25 |
| Figura 21 Modulo 1 – Inserimento Dati : Richiedente Tutore               | . 29 |
| Figura 22 – E' appena nato vostro figlio                                 | . 30 |
| Figura 23 – Dati su Nascita                                              | . 31 |
| Figura 24 – Scelta del consultorio                                       | . 31 |
| Figura 25 Modulo 2 – Domanda di Accesso e Allegato                       | . 32 |
| Figura 26 Invio al Protocollo                                            | . 34 |
| Figura 27 Pratiche - Tutte                                               | . 35 |
| Figura 28 Menu Pratiche - Tutte                                          | . 36 |
| Figura 29 Menu Pratiche – Tutte – Dettaglio del procedimento selezionato | . 37 |
| Figura 30 Quadro Riassuntivo domanda presentata                          | . 38 |
| Figura 31 Fascicolo progetto                                             | . 38 |
| Figura 32 Modulistica Domanda presentata                                 | . 39 |

# 1. Introduzione

Il Sistema SiAge, "*Sistema Agevolazioni*", è un servizio web, messo a disposizione da Regione Lombardia che permette a cittadini, imprese ed enti pubblici e privati di presentare on-line richieste di contributo e di finanziamento a valere sui fondi promossi dalla Regione Lombardia e dalla Comunità Europea.

### 1.1 Scopo e campo di applicazione

Scopo di questo documento è descrivere le modalità operative per la compilazione dei seguenti moduli del "Bando Bonus Famiglia":

- Accesso a SiAge
- Compilazione Domanda di Aiuto
- Area Pratiche

# 1.2 Copyright (specifiche proprietà e limite di utilizzo)

Il materiale è di proprietà di Lombardia Informatica S.p.A. Può essere utilizzato solo a scopi didattici nell'ambito del Progetto "SiAge". In ogni caso la presente documentazione non può essere in alcun modo copiata e/o modificata previa esplicita autorizzazione da parte dell'Area Formazione Territorio.

# 2. Accesso a SiAge

Tutti i cittadini che intendono avvalersi dei servizi offerti da SiAge devono effettuare l'accesso al sistema previa registrazione e autenticazione.

Si ricorda che è disponibile il manuale relativo alle operazioni di registrazione e autenticazione a SiAge di supporto agli utenti.

Per accedere a SiAge è necessario digitare l'indirizzo web: https://www.siage.regione.lombardia.it/

| Regione<br>Lombardia                                                                                                    |                                         |                                                                                                    |                                                                                      | 31.5.2016   8:49                                                                                                    |
|----------------------------------------------------------------------------------------------------|-----------------------------------------|----------------------------------------------------------------------------------------------------|--------------------------------------------------------------------------------------|----------------------------------------------------------------------------------------------------|
|                                                                                                    |                                         | SiAge Sistema                                                                                                    | Agevolazioni                                                                         | Numero verde 800 131 151                                                                                                    |
| Modalità di<br>ACCESSO AL SERVIZIO<br>Per aderire ai bandi compilando la modulistica on-line<br>è necessario essere registrato ed autenticato | Autenticazione con<br>CARTA DEI SERVIZI | necessario disporre di un<br>tore smartcard, avere<br>tallato il software sul pc<br>vere richiesto il codice<br>I della CRS | Autenticazione con<br>USERNAME E PA                                                  | ASSWORD<br>E' necessario disporre delle<br>credenziali di accesso. Sarà<br>possibile richiederle al primo<br>accesso effettuando la<br>registrazione. |
| Il servizio per presentare onlin<br>contributo o di finanziamento<br>dalla Regione Lombardia                                                  | ne le domande d<br>per i bandi pron     | i<br>nossi                                                                                                    | A                                                                                    | ccedi al servizio                                                                                                    |
| SANDI APERTI                                                                                                    |                                         |                                                                                                    | Contatti                                                                             |                                                                                                    |
| Bonus famiglia<br>Misura a sostegno delle famiglie che si trovano in co                                                                       | ndizione di vulnerabilità soci          | o economica                                                                                                    | Per avere informa<br>ai servizi e per pr<br>a:<br>siage@regione.lo                   | izioni sulle modalità di iscrizione<br>oblematiche tecniche scrivere<br>mbardia.it                                                                    |
| (b) data di apertura<br>01/06/2016 10:00 (c) data di chiusura                                                                                 |                                         | codice bando<br>RLJ1201600112                                                                                               | oppure telefonare                                                                    | e al numero:                                                                                                    |
|                                                                                                    |                                         | Dettaglio                                                                                                    | Il numero verde è<br>escluso festivi dal<br>tecnica è offerta<br>festivi dalle ore 8 | attivo dal lunedi al sabato<br>le ore 8 alle ore 20. L'assistenza<br>dal lunedi al venerdi escluso<br>.30 alle ore 17.00                              |
|                                                                                                    | Figura 1 Acce                           | sso a SiAge                                                                                                    |                                                                                      |                                                                                                    |
| alla home page SiAge cliccando su "A                                                                                                    | Accedi al Servizio"                     | Accedi al serv                                                                                                    | vizio il siste                                                                       | ema riporta alla pagina                                                                                                    |

| Regione<br>Lombardia                                                                               | SERVIZIO DI AUTENTICAZIONE                                                                                                    | Ulteriori informazioni 👻 |
|----------------------------------------------------------------------------------------------------|----------------------------------------------------------------------------------------------------|--------------------------|
| AUTENTICAZIONE UTENT                                                                               | ε                                                                                                    |                          |
| FUNZIONI DI UTILITÀ                                                                                | Il sito web richiede il riconoscimento dell'utente tramite autenticazione.<br>Con questa pagina è possibile effettuare la modalità di autenticazione preferita per accedere al sito web: siage |                          |
| Registrazione Nuovo Utente                                                                         | Clicca qui per informazioni sul sito che richiede l'autenticazione.                                                                                                    |                          |
| Ricorda Nome Utente                                                                                | ACCESSO TRAMITE SMARTCARD UTENTE REGISTRATO                                                                                                    |                          |
| Hai dimenticato la<br>Password?                                                                    | Nome                                                                                                    |                          |
| Modifica la Password                                                                               | Password                                                                                                    |                          |
| Visualizza dati profilo                                                                            | ACCEDI                                                                                                    |                          |
| Modifica Preferenze                                                                                | Nuovo utente/ Clicca qui                                                                                                    |                          |
| A Sicurezza                                                                                        |                                                                                                    |                          |
| I dati che inserisci e le<br>transazioni effettuate sono<br>protetti da crittografia a 128<br>bit. |                                                                                                    |                          |

Figura 2 Servizio di Autenticazione

Da questa pagina è possibile accedere ai servizi offerti da SiAge scegliendo la modalità di autenticazione preferita tra:

- Accesso tramite Smart-Card, utilizzando la tessera CRS/CNS per autenticarsi e cliccando su "ACCESSO
   TRAMITE SMART CARD"
   ACCESSO TRAMITE SMARTCARD
- Utente registrato, inserendo Nome Utente e Password e cliccando su "ACCEDI"
   ACCEDI

#### ATTENZIONE

Per poter accedere al servizio è necessario essere registrati e validati a sistema.

È disponibile il manuale relativo alle operazioni di registrazione e autenticazione a SiAge di supporto agli utenti al link http://www.agevolazioni.regione.lombardia.it/cs/Satellite?c=Page&childpagename=Regione%2FMILayout&cid=1213699 999312&p=1213699999312&pagename=RGNWrapper .

L'accesso tramite smartcard richiede il lettore di smart card, la tessera sanitaria CRS o CNS abilitata con pin e il sistema di gestione "*CrsManager*", disponibile sul sito: <u>http://www.crs.regione.lombardia.it/</u>.

Una volta autenticati il sistema apre l'Home page personale di SiAge.

#### ATTENZIONE

Il sistema si apre con l'ultimo Profilo utilizzato attivo. Nel caso di primo accesso, il profilo visualizzato sarà quello di "*Cittadino*".

|                                                                                                    | Cittadino                                                                                                    |                           | Profilo Dati utente                                                                                                    |
|----------------------------------------------------------------------------------------------------|----------------------------------------------------------------------------------------------------|---------------------------|----------------------------------------------------------------------------------------------------|
|                                                                                                    |                                                                                                    |                           | Bandi Pratiche Repor                                                                                                    |
|                                                                                                    |                                                                                                    |                           |                                                                                                    |
| Benvenuto in SiAge, il serv<br>aderire ai bandi.                                                                                                    | vizio che permette di c                                                                                                    | onsultare                 | le opportunita' di finanziamento di Regione Lombardia e di                                                                                                    |
|                                                                                                    |                                                                                                    |                           | LE MIE PRATICHE IN LAVORAZIONE                                                                                                    |
| E' possibile consultare tutti i<br>alle imprese e agli enti pubb                                                                                                    | bandi aperti rivolti ai citta<br>Ilici e privati.                                                                                                    | dini,                     |                                                                                                    |
| Per aderire ai bandi rivolti a<br>necessario creame il relativ<br>caso occorre essere il rappn<br>dell'ente o un soggetto da q<br>caso è necessario allegare il<br>rappresentante legale. | Ille imprese o agli enti è<br>o profilo. ATTENZIONE: in<br>esentante legale dell'impre<br>uesti delegato. In questo s<br>I documento di identità del | questo<br>esa o<br>econdo |                                                                                                    |
|                                                                                                    |                                                                                                    |                           |                                                                                                    |
|                                                                                                    | Vedi i I                                                                                                    | Bandi                     | Vedi tutte                                                                                                    |
|                                                                                                    |                                                                                                    |                           |                                                                                                    |
| R IL MIO PROFILO AT                                                                                                    | ITIVO                                                                                                    |                           | LE MIE COMUNICAZIONI (2)                                                                                                    |
| Q Cambia profilo<br>Opera a sistema co                                                                                                    | n un profilo diverso                                                                                                    | >                         | 23.01.2015 - AVVISO DOTE IMPRESA - INCENTIVI ALL'ASSUNZIONE DI<br>PERSONE CON DISABILITA': Si comunica che le risorse sull'AVVISO DOTE<br>IMPRESA - INCENTIVI ALL'ASSUNZIONE DI PERSONE CON DISABILITA' sono<br>esaurite. Per |
| R Crea un nuovo p<br>Inserisci e salva qui                                                                                                    | r <b>ofilo</b><br>i dati                                                                                                    | >                         | 21.11.2014 - Con decreto nr. 10947 del 20/11/2014, è stata approvata<br>l'istruttoria delle domande presentate sul bando approvato con dd<br>10103/14 "Linea di intervento Moda - design: sostegno alle imprese del<br>settor |
|                                                                                                    |                                                                                                    |                           |                                                                                                    |
|                                                                                                    |                                                                                                    |                           | Vedi tutte                                                                                                    |
|                                                                                                    |                                                                                                    |                           |                                                                                                    |

Figura 3 Home page SiAge – Profilo Cittadino

Nella home page è possibile:

- Visualizzare i bandi disponibili per il profilo attivato;
- Cambiare il Profilo con cui operare;
- Creare un nuovo Profilo;
- Accedere all'elenco delle pratiche in lavorazione;
- Visualizzare le comunicazioni di SiAge.

# 3. Presentazione della Domanda di Adesione

Per procedere alla compilazione del modulo "**Domanda di Adesione**" dopo essersi profilati occorre seguire i seguenti passi:

Dalla home page personale cliccare su "PROFILO" per accedere all'elenco dei propri profili;

| M. Cittadino<br>B.                                                                                                    | Profilo Dati utente                                                                                                    |
|----------------------------------------------------------------------------------------------------|----------------------------------------------------------------------------------------------------|
|                                                                                                    | Bandi Pratiche Report                                                                                                    |
|                                                                                                    |                                                                                                    |
| Benvenuto in SiAge, il servizio che permette di consultare<br>aderire ai bandi.                                                                                                    | le opportunita' di finanziamento di Regione Lombardia e di                                                                                                    |
| GJ BANDI APERTI (28)                                                                                                    | LE MIE PRATICHE IN LAVORAZIONE                                                                                                    |
| E' possibile consultare tutti i bandi aperti rivolti ai cittadini,<br>alle imprese e agli enti pubblici e privati.                                                                                                    |                                                                                                    |
| Per aderire ai bandi rivolti alle imprese o agli enti è<br>necessario crearne il relativo profilo. ATTENZIONE: in questo<br>caso occorre essere il rappresentante legale dell'impresa o<br>dell'ente o un soggetto da questi delegato. In questo secondo<br>caso è necessario allegare il documento di identità del<br>rappresentante legale. |                                                                                                    |
|                                                                                                    |                                                                                                    |
| Vedi i Bandi                                                                                                    | Vedi tutte                                                                                                    |
| IL MIO PROFILO ATTIVO                                                                                                    | LE MIE COMUNICAZIONI (2)                                                                                                    |
|                                                                                                    |                                                                                                    |
| Cambia profilo           Opera a sistema con un profilo diverso                                                                                                    | PERSONE CON DISABILITA': Si comunica che le risorse sull'AVVISO DOTE<br>IMPRESA - INCENTIVI ALL'ASSUNZIONE DI PERSONE CON DISABILITA' sono<br>esaurite. Per                                                                   |
| Crea un nuovo profilo           Inserisci e salva qui i dati                                                                                                    | 21.11.2014 - Con decreto nr. 10947 del 20/11/2014, è stata approvata<br>l'istruttoria delle domande presentate sul bando approvato con dd<br>10103/14 "Linea di intervento Moda - design: sostegno alle imprese del<br>settor |
|                                                                                                    |                                                                                                    |
|                                                                                                    | Vedi tutte                                                                                                    |
|                                                                                                    |                                                                                                    |

#### Figura 4 Cambia profilo

Visualizzare la pagina dei propri profili e, se non è già selezionato, cliccare sulla tessera corrispondente al profilo cittadino per selezionarlo.

|                   |                |                               | Bandi              | Pratiche Report |
|-------------------|----------------|-------------------------------|--------------------|-----------------|
|                   |                | G <del>e</del> stisci profilo | Crea nuovo profilo | Cambia profilo  |
| Seleziona il prof | ilo desiderato |                               |                    |                 |
| R MAN' Cittadino  | R Profile      |                               |                    |                 |
| BCKMLS15H44F205S  |                |                               |                    |                 |

#### Figura 5 Selezione profilo

Dopo aver selezionato il profilo accedere all'area Bandi in cui è possibile visualizzare l'elenco dei bandi a cui il profilo selezionato può partecipare.

|                                                                                                    | Bandi F                                 | ratiche Report     |
|----------------------------------------------------------------------------------------------------|-----------------------------------------|--------------------|
|                                                                                                    | In primo piano                          | Tutti i bandi      |
|                                                                                                    |                                         |                    |
| <b>Bonus famiglia</b><br>Misura a sostegno delle famiglie che si trovano in condizione di vulnerabilità socio economica |                                         |                    |
| Ata di apertura<br>01/06/2016 10:00                                                                                     | codice ban<br>RLJ1201                   | do<br>6001122      |
| Dettag                                                                                                    | <mark>lio</mark> Ad                     | lerisci            |
| Figura 6 Elenco Bandi in primo piano                                                                                    |                                         |                    |
| Cliccando su " <b>DETTAGLIO</b> " Dettaglio il sistema apre la pag                                                      | jina del                                | sito web           |
| http://www.agevolazioni.regione.lombardia.it/cs/Satellite?c=Page&childpagename=Regione%2                                | 2FMILayout&c                            | id=1213804         |
| 850265&packedargs=LemplateDestinazione%3DMIRedazionaleDettaglio2Col%26assetid%3L                                        | 01213804917                             | <u>308%26asset</u> |
| type%3DRedazionale_P%26idPagina%3D1213804850265&pagename=RGNWrapper&miadvs                                              | <u>siide=true</u> in c<br>ial dedicati. | ui é possibile     |

Cliccando su "ADERISCI" Aderisci il sistema genera la domanda di adesione suddivisa in 2 moduli.

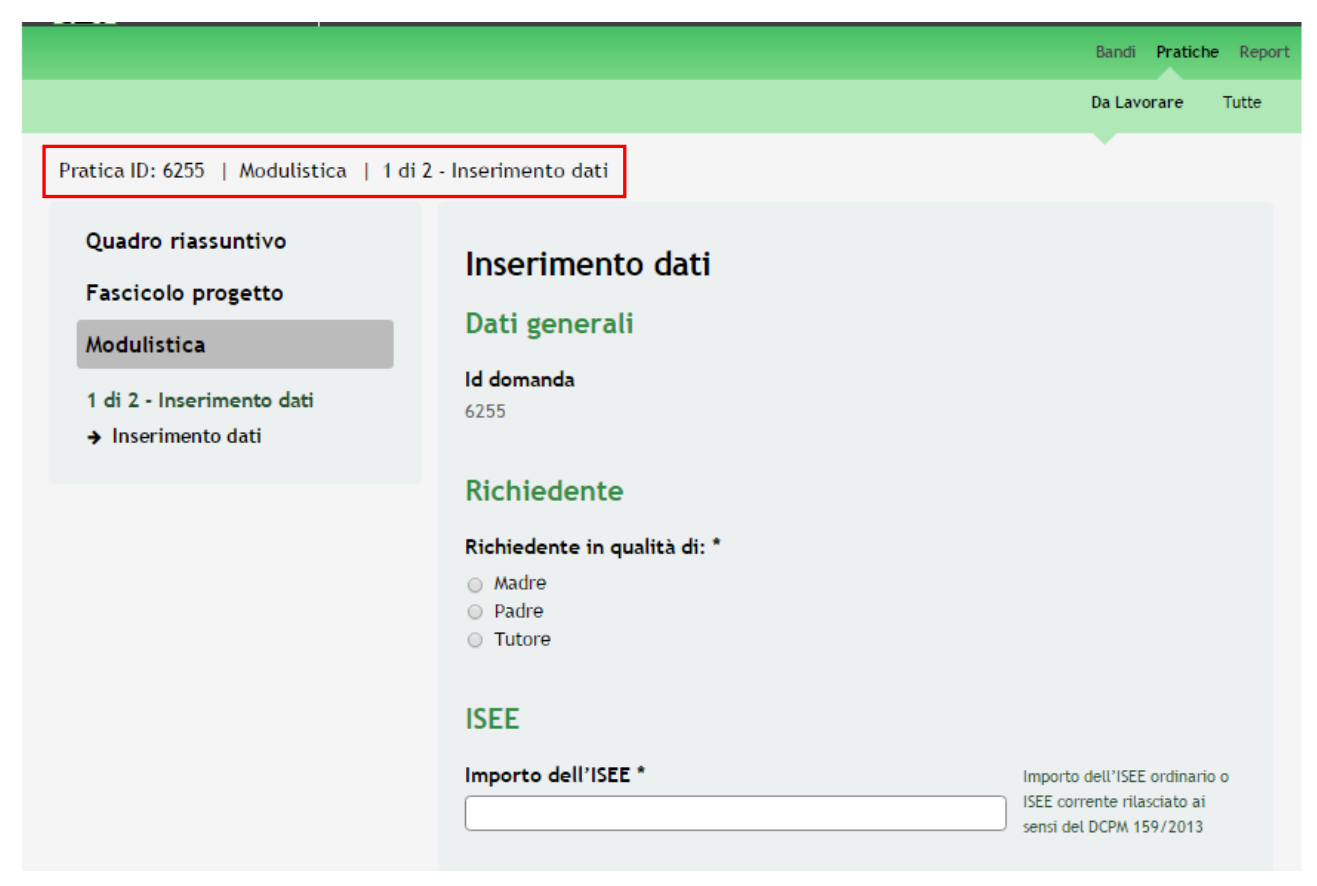

#### Figura 7 Modulistica

#### ATTENZIONE

Sarà possibile presentare le domande di richiesta di contributo dal giorno 01/06/2016.

Può presentare la richiesta di contributo, effettuando l'accesso a SiAge e compilando la domanda a sistema una tra le seguenti figure:

- la madre;
- il padre;
- il tutore legale (se la madre è minorenne).

È ammesso presentare la domanda di contributo per queste casistiche:

- Gravidanza in corso, in questo caso il contributo economico riconosciuto alla famiglia sarà articolato in 150,00 euro mensili, suddiviso in due rate, da sei mesi prima della nascita a sei mesi dopo la nascita, fino a un massimo di 1.800,00 euro;
- Nascite avvenute tra il 1 maggio 2016 ed il 2 giugno 2016, in questo caso il contributo economico riconosciuto sarà pari a 900,00 euro liquidate in un'unica rata;
- Adozione, in questo caso il contributo economico riconosciuto alla famiglia sarà articolato in 150,00 euro mensili, dall'ingresso in famiglio del figlio adottivo, fino ad un massimo di 900,00 euro.

### 3.1 Modulo 1 – Inserimento dati

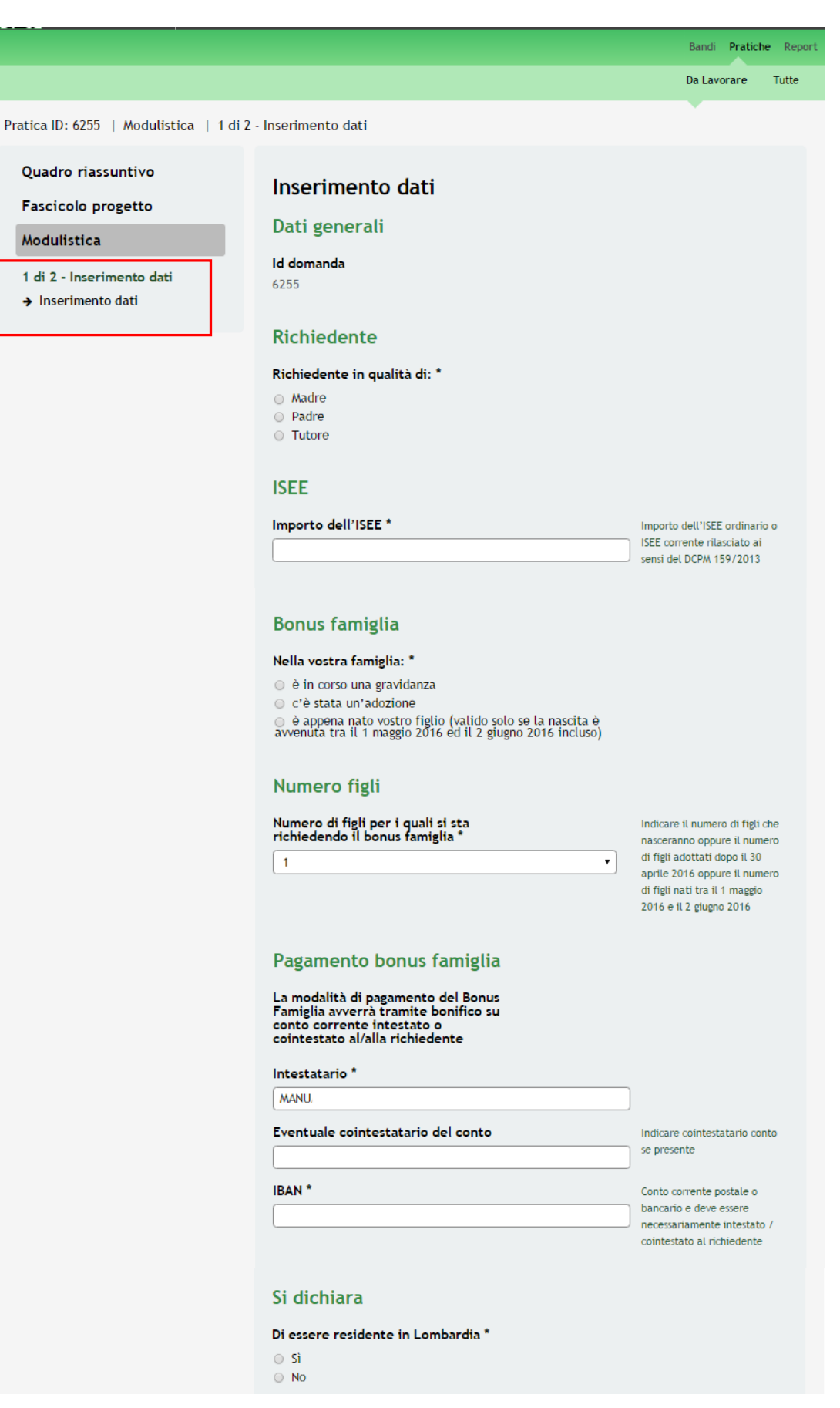

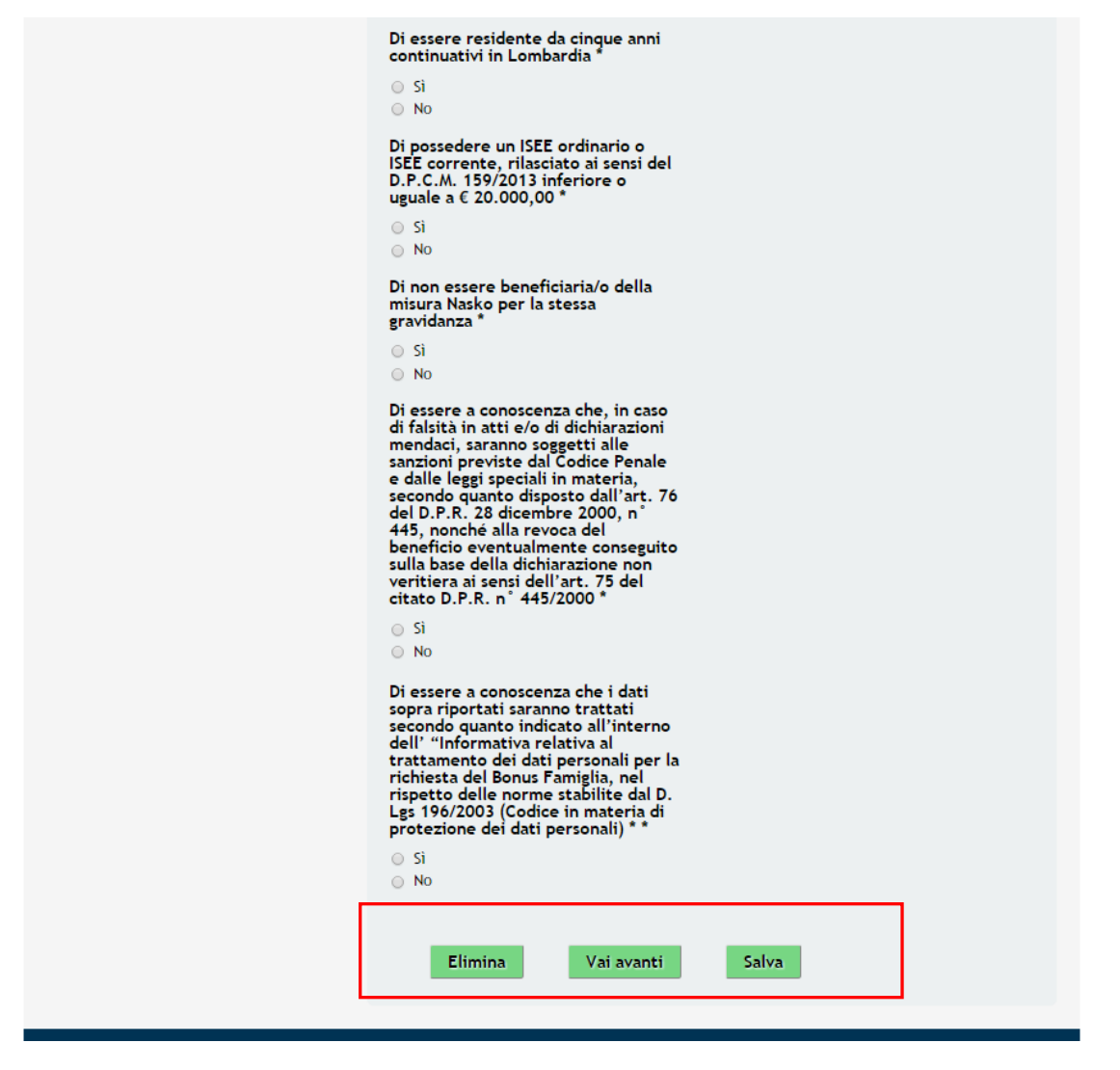

Figura 8 Modulo 1 – Inserimento Dati

Compilare il modulo inserendo tutte le informazioni richieste dal sistema.

#### ATTENZIONE

In funzione della figura richiedente il sistema richiederà l'inserimento di informazioni aggiuntive. Ogni soggetto richiedente può presentare una sola domanda di aiuto.

All'interno del modulo sono presenti i seguenti pulsanti:

- Elimina permette di eliminare in qualunque momento la pratica in lavorazione. In tal caso la pratica assume lo stato "*Eliminata*" ma continua ad essere visualizzabile in sola lettura nel menù **Pratiche Tutte**
- Salva cliccando su questo pulsante è possibile salvare in qualunque momento i dati immessi nella pratica per poi riprenderne la compilazione in un momento successivo.
- Vai avanti permette di avanzare al passo successivo di compilazione.

#### ATTENZIONE

Nei paragrafi successivi verrà illustrata la compilazione del Modulo 1 per ogni possibile tipologia di Richiedente.

#### 3.1.1 Inserimento Dati: Richiedente Madre

Nel caso in cui presenti la domanda di aiuto la madre del bambino il modulo dovrà essere compilato come illustrato di seguito.

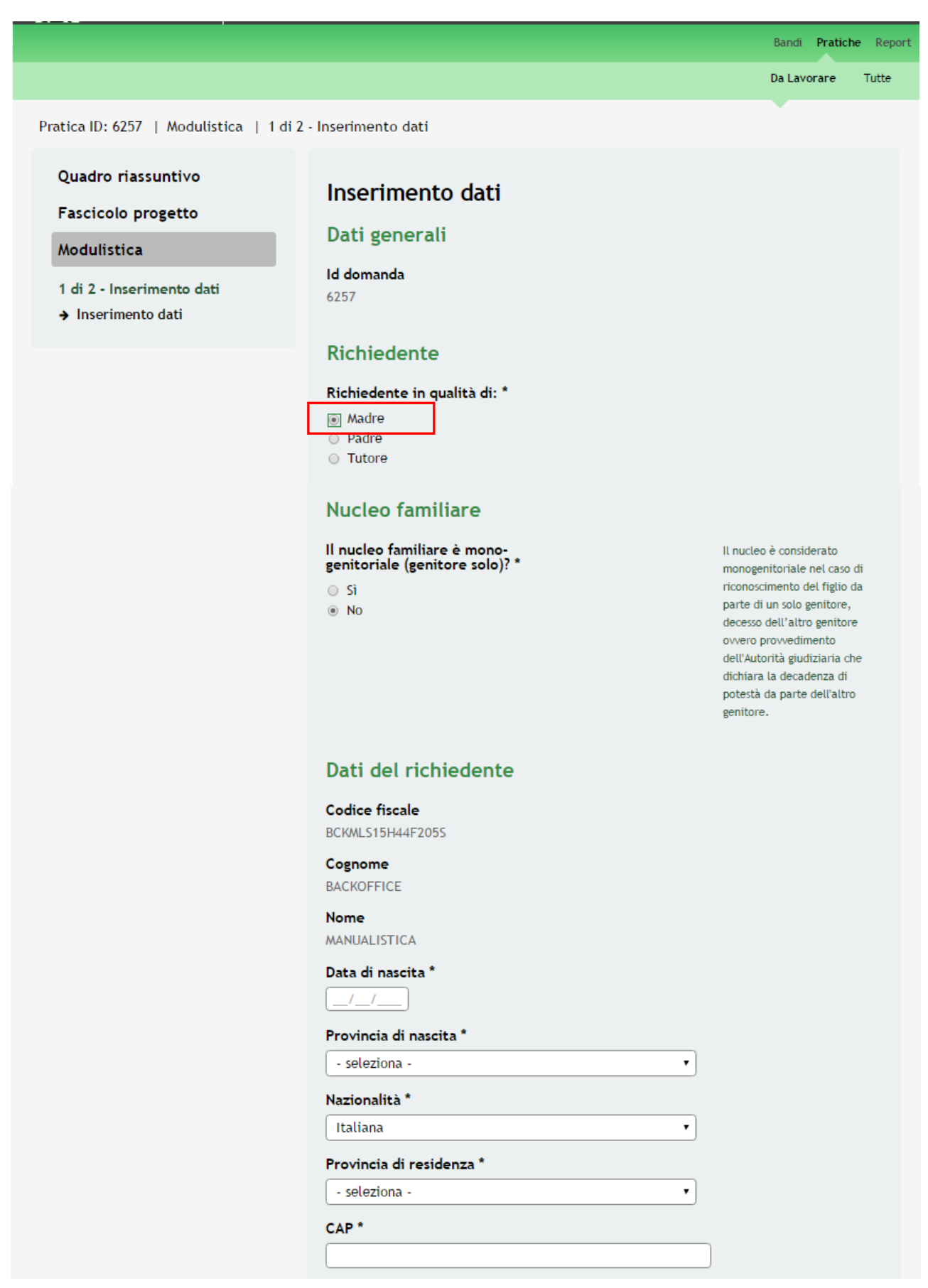

| Documento                                         | d'identit                     | à *       |         |      |
|---------------------------------------------------|-------------------------------|-----------|---------|------|
| <ul> <li>Passaport</li> </ul>                     | 0                             |           |         |      |
| 🔘 Carta d' I                                      | dentità                       |           |         |      |
| Numero de                                         | docume                        | nto d'ide | ntità * |      |
|                                                   |                               |           |         |      |
|                                                   |                               |           |         |      |
| Rilasciato d                                      | a *                           |           |         |      |
| Rilasciato d                                      | a *                           |           |         |      |
| Rilasciato d                                      | a *<br>.cio *                 |           |         | <br> |
| Rilasciato d<br>Data di rila:<br><br>Data di scac | a *<br>.cio *<br>]<br>Jenza * |           |         |      |
| Rilasciato d                                      | a *<br>scio *<br>]<br>Jenza * |           |         |      |

#### Dati altro genitore richiedente

| Codice fiscale *                                                                                                    |
|----------------------------------------------------------------------------------------------------|
|                                                                                                    |
| Cognome *                                                                                                    |
|                                                                                                    |
| Nome *                                                                                                    |
|                                                                                                    |
| Data di nascita *                                                                                                    |
| _/_/                                                                                                    |
|                                                                                                    |
| Provincia di nascita *                                                                                                    |
| Provincia di nascita *           - seleziona -         •                                                                      |
| Provincia di nascita *          - seleziona -       •         Provincia di residenza *                                        |
| Provincia di nascita *          - seleziona -       •         Provincia di residenza *        •         - seleziona -       • |
| Provincia di nascita *          - seleziona -       •         Provincia di residenza *        •         CAP *       •         |
| Provincia di nascita *  - seleziona -  Provincia di residenza *  - seleziona -  CAP *                                         |
| Provincia di nascita *  - seleziona -  Provincia di residenza *  - seleziona -  CAP *  Indirizzo *                            |

#### ISEE

Importo dell'ISEE \*

Importo dell'ISEE ordinario o ISEE corrente rilasciato ai sensi del DCPM 159/2013

#### Bonus famiglia

#### Nella vostra famiglia: \*

- è in corso una gravidanza
- o c'è stata un'adozione

 è appena nato vostro figlio (valido solo se la nascita è avvenuta tra il 1 maggio 2016 ed il 2 giugno 2016 incluso)

#### Numero figli

Numero di figli per i quali si sta richiedendo il bonus famiglia \*

1

Indicare il numero di figli che nasceranno oppure il numero di figli adottati dopo il 30 aprile 2016 oppure il numero di figli nati tra il 1 maggio 2016 e il 2 giugno 2016

•

#### Pagamento bonus famiglia

La modalità di pagamento del Bonus Famiglia avverrà tramite bonifico su conto corrente intestato o cointestato al/alla richiedente

#### Intestatario \*

MANUALISTICA BACKOFFICE

Eventuale cointestatario del conto

Indicare cointestatario conto se presente

IBAN \*

Conto corrente postale o bancario e deve essere necessariamente intestato / cointestato al richiedente

#### Si dichiara

Di essere residente in Lombardia \*

- 🔘 Sì
- No

Di essere residente da cinque anni continuativi in Lombardia \*

```
SìNo
```

Che anche l'altro genitore è residente in Lombardia \*

- 🔘 Sì
- No

Che l'altro genitore è residente da cinque anni continuativi in Lombardia \*

⊖ Sì ⊖ No

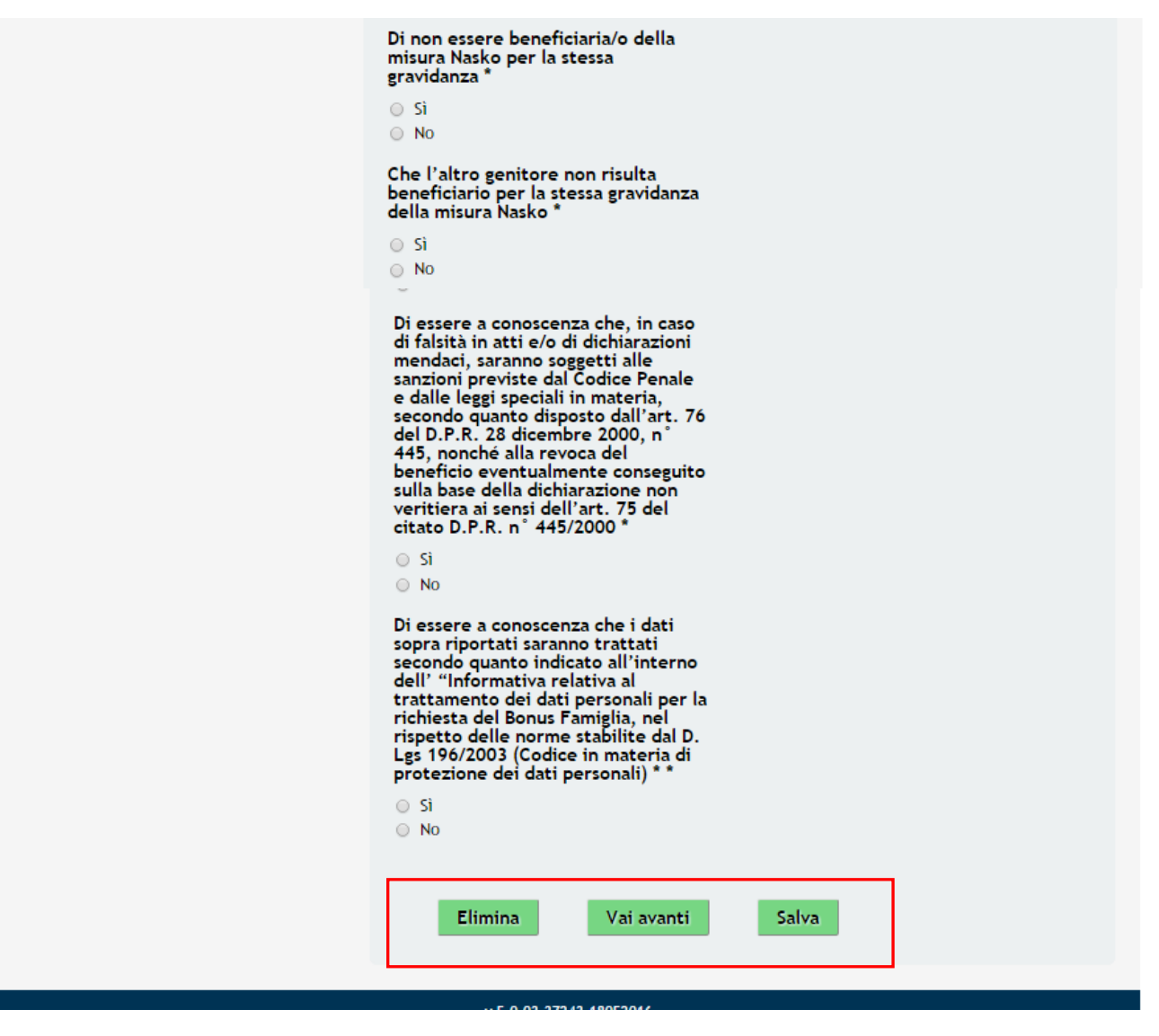

Figura 9 Modulo 1 – Inserimento Dati : Richiedente Madre

Compilare il modulo selezionando come Richiedente la voce Madre.

Continuare la compilazione del modulo indicando se il Nucleo familiare è mono genitoriale o meno.

In funzione della scelta fatta il sistema richiederà l'inserimento dei **Dati del richiedente** per entrambe le tipologie di nucleo famigliare e dei **Dati altro genitore richiedente** nel caso in cui il nucleo famigliare NON sia mono genitoriale.

Continuare la compilazione indicando il valore dell'ISEE.

ATTENZIONE: Si ricorda che l'ISEE deve essere in corso di validità deve essere uguale o inferiore a 20.000,00 euro.

Compilare la sezione Bonus famiglia scegliendo una delle seguenti voci proposte dal sistema:

- è in corso una gravidanza;
- c'è stata un'adozione;
- è appena nato vostro figlio (valido solo se la nascita è avvenuta tra il 1 maggio 2016 ed il 2 giugno 2016 incluso).

Se viene selezionata la voce "c'è stata un'adozione" il sistema richiede l'inserimento di informazioni aggiuntive.

| Bonus famiglia                                                                             |                                                                                                    |
|--------------------------------------------------------------------------------------------|----------------------------------------------------------------------------------------------------|
| Nella vostra famiglia: *                                                                   |                                                                                                    |
| Numero figli<br>Numero di figli per i quali si sta<br>richiedendo il bonus famiglia *<br>1 | Indicare il numero di figli che<br>nasceranno oppure il numero<br>di figli adottati dopo il 30<br>aprile 2016 oppure il numero<br>di figli nati tra il 1 maggio<br>2016 e il 2 giugno 2016 |
| Dati su adozione *                                                                         |                                                                                                    |

Figura 10 - Adozione

Cliccare su per accedere alla sottosezione **Dati su Adozione** da compilare.

|                                                                                                   |                                                                                                    | Bandi Pratiche I | Report |
|---------------------------------------------------------------------------------------------------|----------------------------------------------------------------------------------------------------|------------------|--------|
|                                                                                                   |                                                                                                    | Da Lavorare Tut  | tte    |
| Pratica ID: 6255   Modulistica   <u>1 di 2</u>                                                    | - Inserimento dati   Dati su adozione                                                              | •                |        |
| Quadro riassuntivo<br>Fascicolo progetto<br>Modulistica<br>Dati su adozione<br>→ Dati su adozione | Dati su adozione Dati sul figlio Codice fiscale * Cognome * Nome * Indietro Salva Dati su adozione |                  |        |

Figura 11 – Dati su Adozione

Inserire i dati richiesti e cliccare su Salva Dati su adozione per salvare quanto inserito e tornare al Modulo 1.

#### ATTENZIONE

I dati marcati da asterisco sono obbligatori.

Nel caso di adozione la sentenza non deve avere data antecedente al 1 maggio 2016.

Se viene selezionata la voce "è appena nato vostro figlio" il sistema richiede l'inserimento di informazioni aggiuntive.

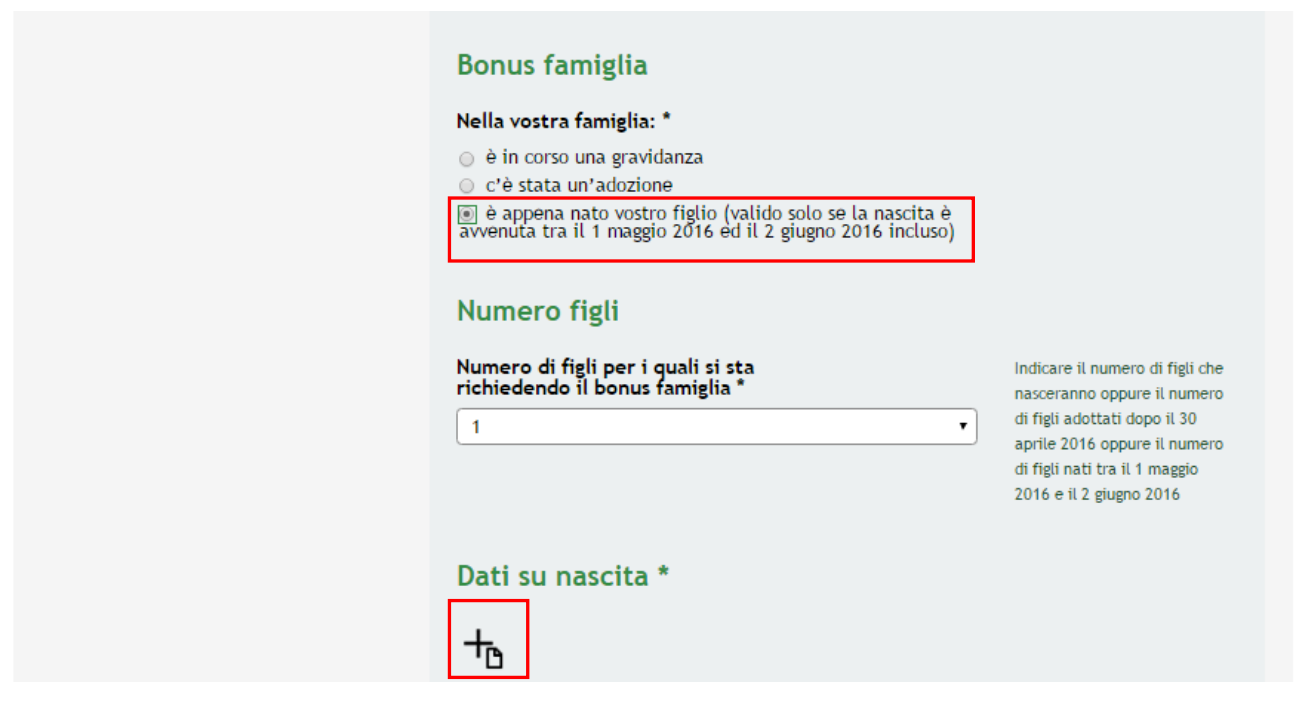

Figura 12 – E' appena nato vostro figlio

Cliccare su per accedere alla sottosezione **Dati su Nascita** da compilare.

|                                                                                                 |                                                                               | Bandi Pratiche Report |
|-------------------------------------------------------------------------------------------------|-------------------------------------------------------------------------------|-----------------------|
|                                                                                                 |                                                                               | Da Lavorare Tutte     |
| Pratica ID: 6255   Modulistica   <u>1 di 2</u>                                                  | - Inserimento dati   Dati su nascita                                          |                       |
| Quadro riassuntivo<br>Fascicolo progetto<br>Modulistica<br>Dati su nascita<br>→ Dati su nascita | Dati su nascita<br>Dati sul figlio<br>Codice fiscale *<br>Cognome *<br>Nome * |                       |

Figura 13 - Dati su Nascita

Inserire i dati richiesti e cliccare su Salva Dati su nascita per salvare quanto inserito e tornare al Modulo 1.

#### ATTENZIONE

I dati marcati da asterisco sono obbligatori.

È possibile presentare la domanda di aiuto solo per i figli nati tra il 01 maggio 2016 e il 02 giugno 2016.

Continuare la compilazione indicando il **Numero figli** per cui si richiede l'aiuto e indicando la **Scelta del consultorio** di appoggio e supporto durante tutto il percorso di aiuto.

| Scelta del consultorio                                                                                    |
|----------------------------------------------------------------------------------------------------|
| Provincia<br>- seleziona -<br>Consultorio incaricato per la<br>definizione del progetto<br>personalizzato |

Figura 14 – Scelta del consultorio

Proseguire la compilazione indicando gli estremi del conto corrente su cui verrà effettuato il **Pagamento bonus famiglia** e compilando le **Dichiarazioni**.

#### ATTENZIONE

Le Dichiarazioni sono obbligatorie e devono essere selezionate.

Il Conto corrente postale o bancario indicato deve essere necessariamente intestato / cointestato al richiedente pena l'impossibilità a ricevere il contributo.

Al termine cliccare su Vai avanti per salvare quanto inserito e passare al modulo successivo.

#### 3.1.2 Inserimento Dati: Richiedente Padre

Nel caso in cui presenti la domanda di aiuto il padre del bambino il modulo dovrà essere compilato come illustrato di seguito.

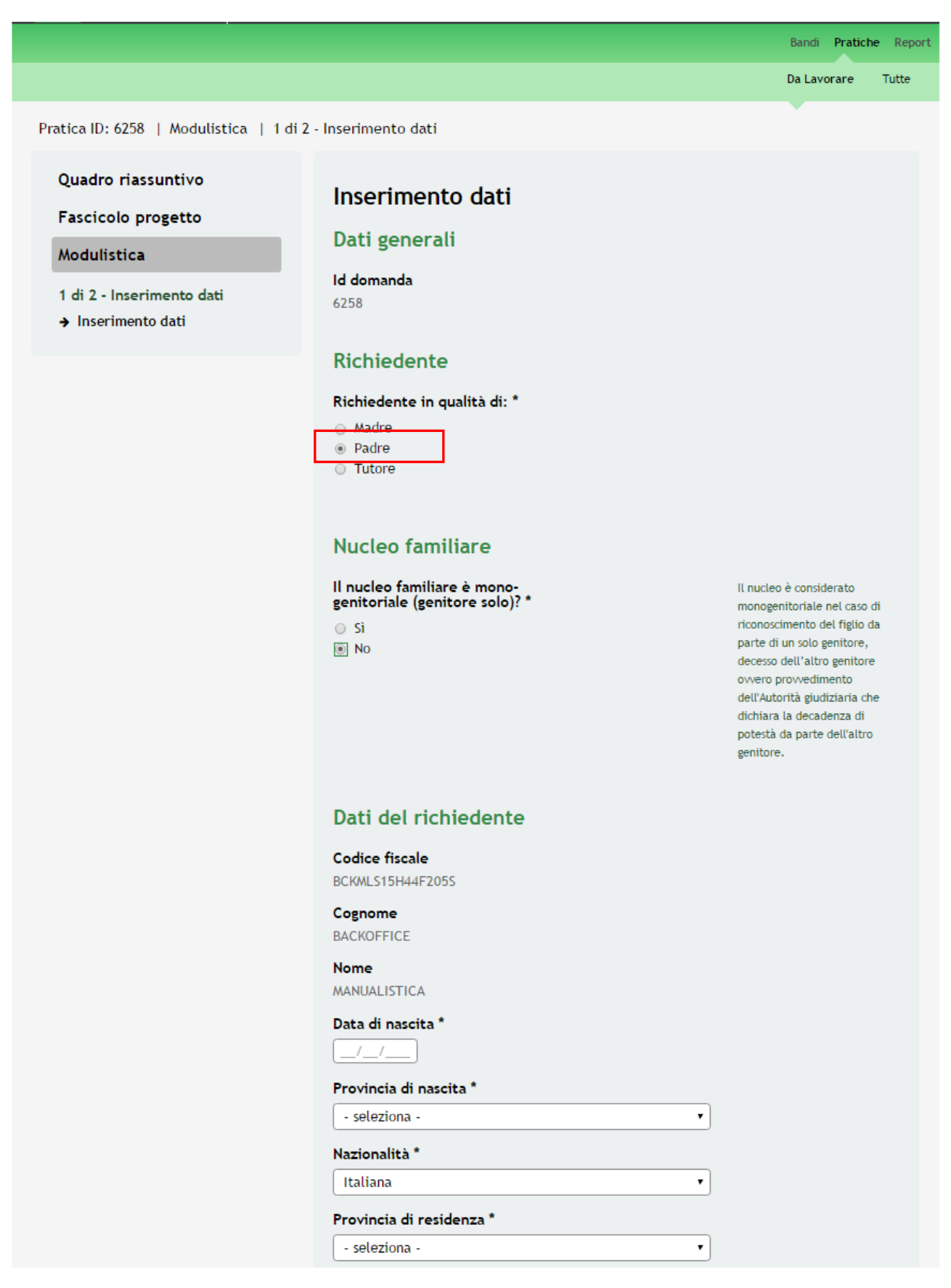

| Documento d'identità "                                    |           |
|-----------------------------------------------------------|-----------|
| <ul> <li>Passaporto</li> <li>Carta d' Identità</li> </ul> |           |
| Numero del documento d'i                                  | dentità * |
| Data di rilascio *                                        |           |
| Data di scadenza *                                        |           |
|                                                           |           |

#### Dati altro genitore richiedente

| Codice fiscale *         |   |                                                        |
|--------------------------|---|--------------------------------------------------------|
|                          |   |                                                        |
| Cognome *                |   |                                                        |
|                          |   |                                                        |
| Nome *                   |   |                                                        |
|                          |   |                                                        |
| Data di nascita *        |   |                                                        |
| _/_/                     |   |                                                        |
| Provincia di nascita *   |   |                                                        |
| - seleziona -            | • |                                                        |
| Provincia di residenza * |   |                                                        |
| - seleziona -            | • |                                                        |
| CAP *                    |   |                                                        |
|                          |   |                                                        |
| Indirizzo *              |   |                                                        |
|                          |   |                                                        |
|                          |   |                                                        |
|                          |   |                                                        |
| ISEE                     |   |                                                        |
| Importo dell'ISEE *      |   | Importo dell'ISEE ordinario o                          |
|                          |   | ISEE corrente rilasciato ai<br>sensi del DCPM 159/2013 |
|                          |   | 5015F001 D0F// 1977 2013                               |

#### Bonus famiglia

#### Nella vostra famiglia: \*

- 🔘 è in corso una gravidanza
- 🔘 c'è stata un'adozione

 è appena nato vostro figlio (valido solo se la nascita è avvenuta tra il 1 maggio 2016 ed il 2 giugno 2016 incluso)

#### Pagamento bonus famiglia

#### La modalità di pagamento del Bonus Famiglia avverrà tramite bonifico su conto corrente intestato o cointestato al/alla richiedente

#### Intestatario \*

MANUALISTICA BACKOFFICE

#### Eventuale cointestatario del conto

Indicare cointestatario conto se presente

IBAN \*

Conto corrente postale o bancario e deve essere necessariamente intestato / cointestato al richiedente

#### Si dichiara

Di essere residente in Lombardia \*

🔘 Sì

No

Di essere residente da cinque anni continuativi in Lombardia \*

○ Sì○ No

0 110

### Che anche l'altro genitore è residente in Lombardia \*

SiNo

#### Che l'altro genitore è residente da cinque anni continuativi in Lombardia \*

○ Sì
○ No

#### Di possedere un ISEE ordinario o ISEE corrente, rilasciato ai sensi del D.P.C.M. 159/2013 inferiore o uguale a € 20.000,00 \*

○ Sì○ No

Rev. 00 –Manuale SiAge – "Bando Bonus Famiglia" – Adesione Pagina 21

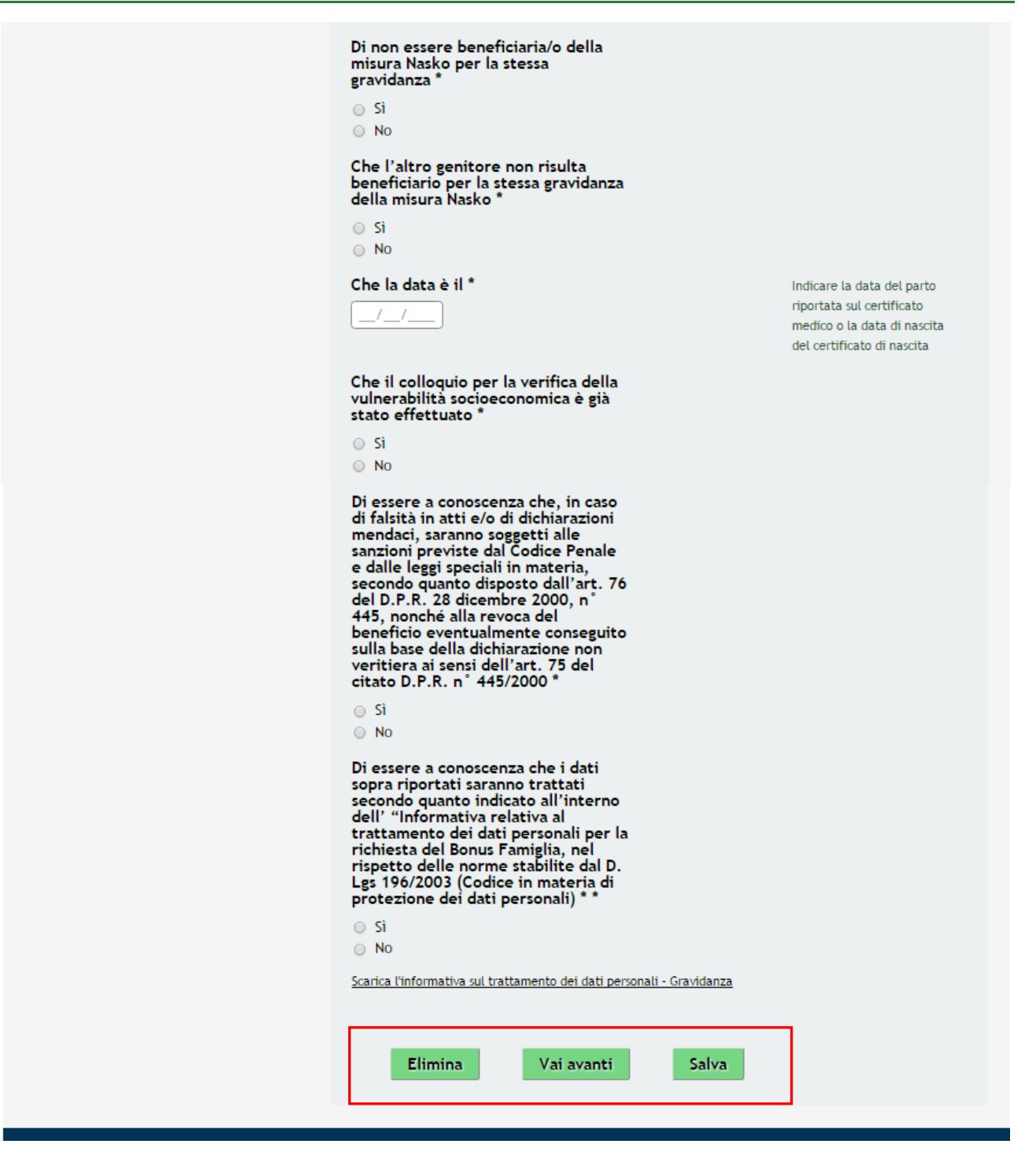

#### Figura 15 Modulo 1 – Inserimento Dati : Richiedente Padre

Compilare il modulo selezionando come Richiedente la voce Padre.

Continuare la compilazione del modulo indicando se il Nucleo familiare è mono genitoriale o meno.

In funzione della scelta fatta il sistema richiederà l'inserimento dei **Dati del richiedente** per entrambe le tipologie di nucleo famigliare e dei **Dati altro genitore richiedente** nel caso in cui il nucleo famigliare NON sia mono genitoriale.

Continuare la compilazione indicando il valore dell' ISEE.

ATTENZIONE: Si ricorda che l'ISEE deve essere in corso di validità e deve essere uguale o inferiore a 20.000,00 euro.

Compilare la sezione Bonus famiglia scegliendo una delle seguenti voci proposte dal sistema:

- è in corso una gravidanza;
- c'è stata un'adozione;
- è appena nato vostro figlio (valido solo se la nascita è avvenuta tra il 1 maggio 2016 ed il 2 giugno 2016 incluso).

Se viene selezionata la voce "c'è stata un'adozione" il sistema richiede l'inserimento di informazioni aggiuntive.

| Bonus famiglia<br>Nella vostra famiglia: *<br>• è in corso una gravidanza<br>• c'è stata un'adozione<br>• è appena nato vostro figlio (valido solo se la nascita è<br>avvenuta tra il 1 maggio 2016 ed il 2 giugno 2016 incluso) |                                                                                                    |
|----------------------------------------------------------------------------------------------------|----------------------------------------------------------------------------------------------------|
| Numero figli<br>Numero di figli per i quali si sta<br>richiedendo il bonus famiglia *<br>1                                                                                                    | Indicare il numero di figli che<br>nasceranno oppure il numero<br>di figli adottati dopo il 30<br>aprile 2016 oppure il numero<br>di figli nati tra il 1 maggio<br>2016 e il 2 giugno 2016 |
| Dati su adozione *<br>+                                                                                                    |                                                                                                    |

Figura 16 - Adozione

| Pratica ID: 6255   Modulistica                                                                    | 1 di 2 - Inserimento dati   Dati su adozione                                   | Bandi Pratiche F<br>Da Lavorare Tut |
|---------------------------------------------------------------------------------------------------|--------------------------------------------------------------------------------|-------------------------------------|
| Quadro riassuntivo<br>Fascicolo progetto<br>Modulistica<br>Dati su adozione<br>→ Dati su adozione | Dati su adozione<br>Dati sul figlio<br>Codice fiscale *<br>Cognome *<br>Nome * |                                     |
| Salu                                                                                              | Figura 17 – Dati su Adozione                                                   |                                     |

Inserire i dati richiesti e cliccare su per salvare quanto inserito e tornare al Modulo 1.

ATTENZIONE: I dati marcati da asterisco sono obbligatori.

Nel caso di adozione la sentenza non deve avere data antecedente al 1 maggio 2016.

Se viene selezionata la voce "è appena nato vostro figlio" il sistema richiede l'inserimento di informazioni aggiuntive.

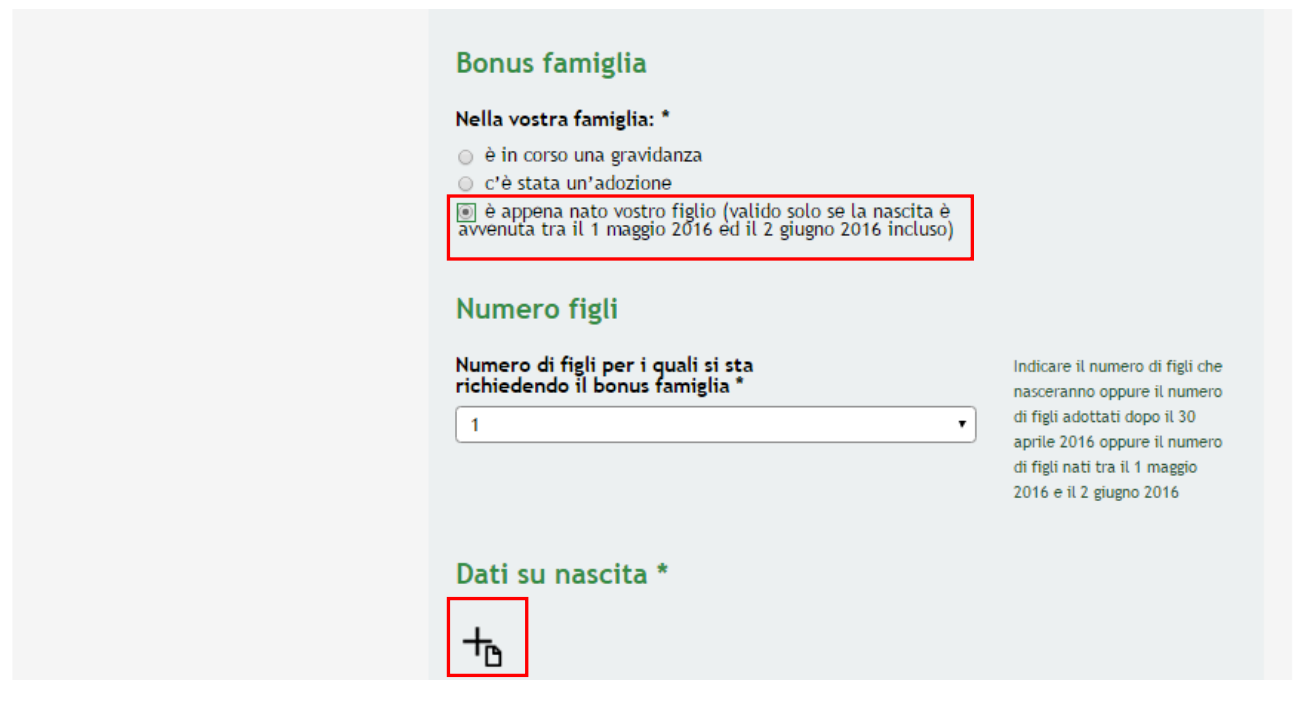

Figura 18 – E' appena nato vostro figlio

Cliccare su per accedere alla sottosezione **Dati su Nascita** da compilare.

|                                                                                                 |                                                                                                    | Bandi <b>Pratiche</b> Report |
|-------------------------------------------------------------------------------------------------|----------------------------------------------------------------------------------------------------|------------------------------|
|                                                                                                 |                                                                                                    | Da Lavorare Tutte            |
| Pratica ID: 6255   Modulistica   <u>1 di</u>                                                    | <u>2 - Inserimento dati</u>   Dati su nascita                                                                                                    |                              |
| Quadro riassuntivo<br>Fascicolo progetto<br>Modulistica<br>Dati su nascita<br>→ Dati su nascita | Dati su nascita         Dati sul figlio         Codice fiscale *         Cognome *         Nome *         Indietro         Salva Dati su nascita |                              |

Figura 19 - Dati su Nascita

Inserire i dati richiesti e cliccare su Salva Dati su nascita per salvare quanto inserito e tornare al Modulo 1.

#### ATTENZIONE

I dati marcati da asterisco sono obbligatori.

È possibile presentare la domanda di aiuto solo per i figli nati tra il 01 maggio 2016 e il 02 giugno 2016.

Continuare la compilazione indicando il **Numero figli** per cui si richiede l'aiuto e indicando la **Scelta del consultorio** di appoggio e supporto durante tutto il percorso di aiuto.

| Scelta del consultorio                                                                                    |
|----------------------------------------------------------------------------------------------------|
| Provincia<br>- seleziona -<br>Consultorio incaricato per la<br>definizione del progetto<br>personalizzato |

Figura 20 – Scelta del consultorio

Proseguire la compilazione indicando gli estremi del conto corrente su cui verrà effettuato il **Pagamento bonus famiglia** e compilando le **Dichiarazioni**.

#### ATTENZIONE

Le Dichiarazioni sono obbligatorie e devono essere selezionate.

Il Conto corrente postale o bancario indicato deve essere necessariamente intestato / cointestato al richiedente pena impossibilità a ricevere il contributo.

Al termine cliccare su Vai avanti per salvare quanto inserito e passare al modulo successivo.

#### 3.1.3 Inserimento Dati: Richiedente Tutore

Nel caso in cui presenti la domanda di aiuto il tutore della madre minorenne del bambino il modulo dovrà essere compilato come illustrato di seguito.

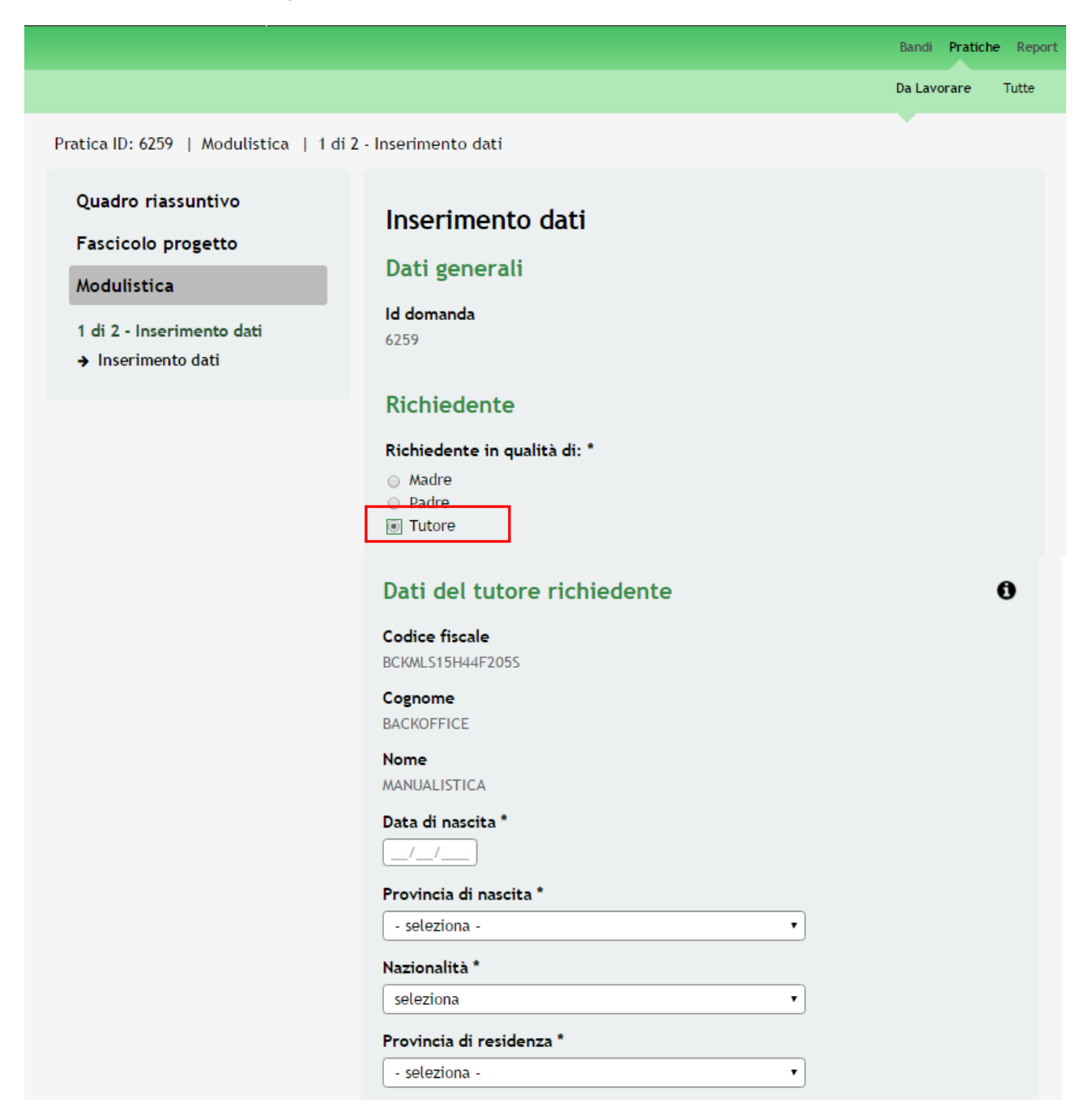

| Documento d'identità *                                                                                                    |   |                               |
|----------------------------------------------------------------------------------------------------|---|-------------------------------|
| Documento d'identità *                                                                                                    |   |                               |
|                                                                                                    |   |                               |
| Passaporto                                                                                                    |   |                               |
| 🔾 Carta d'identità                                                                                                    |   |                               |
| Numero del documento d'identità *                                                                                             |   |                               |
|                                                                                                    |   |                               |
| Rilasciato da *                                                                                                    |   |                               |
|                                                                                                    |   |                               |
| Data di rilascio *                                                                                                    |   |                               |
| _/_/                                                                                                    |   |                               |
| Data di scadenza *                                                                                                    |   |                               |
| _/_/]                                                                                                    |   |                               |
| Email *                                                                                                    |   |                               |
|                                                                                                    |   |                               |
| Talafana *                                                                                                    |   |                               |
|                                                                                                    |   |                               |
| \                                                                                                    |   |                               |
|                                                                                                    |   | ļ                             |
|                                                                                                    |   | 1                             |
| Nome *                                                                                                    |   | J                             |
|                                                                                                    |   |                               |
| Data di nascita *                                                                                                    |   |                               |
| _/_/                                                                                                    |   |                               |
|                                                                                                    |   |                               |
| Provincia di nascita *                                                                                                    | • |                               |
| Provincia di nascita *<br>- seleziona -                                                                                       |   |                               |
| Provincia di nascita * - seleziona - Provincia di residenza *                                                                 | • |                               |
| Provincia di nascita *  - seleziona -  Provincia di residenza *  - seleziona -                                                |   |                               |
| Provincia di nascita *  - seleziona -  Provincia di residenza *  - seleziona -  CAP *                                         |   |                               |
| Provincia di nascita *  - seleziona -  Provincia di residenza *  - seleziona -  CAP *                                         |   |                               |
| Provincia di nascita *  - seleziona -  Provincia di residenza *  - seleziona -  CAP *  Indirizzo *                            |   |                               |
| Provincia di nascita *  - seleziona -  Provincia di residenza *  - seleziona -  CAP *  Indirizzo *                            |   |                               |
| Provincia di nascita *  - seleziona -  Provincia di residenza *  - seleziona -  CAP *  Indirizzo *                            |   |                               |
| Provincia di nascita *  - seleziona -  Provincia di residenza *  - seleziona -  CAP *  Indirizzo *  ISEE                      |   |                               |
| Provincia di nascita *  - seleziona -  Provincia di residenza *  - seleziona -  CAP *  Indirizzo *  ISEE  magneto dell'ISEE * |   |                               |
| Provincia di nascita *  - seleziona -  Provincia di residenza *  - seleziona -  CAP *  Indirizzo *  ISEE  Importo dell'ISEE * |   | Importo dell'ISEE ordinario ( |
| Provincia di nascita *<br>- seleziona -<br>Provincia di residenza *                                                           | • |                               |

#### **Bonus famiglia**

#### Nella vostra famiglia: \*

è in corso una gravidanza
 c'è stata un'adozione
 è appena nato vostro figlio (valido solo se la nascita è avvenuta tra il 1 maggio 2016 ed il 2 giugno 2016 incluso)

#### Numero figli

#### Numero di figli per i quali si sta richiedendo il bonus famiglia \*

1

Indicare il numero di figli che nasceranno oppure il numero di figli adottati dopo il 30 aprile 2016 oppure il numero di figli nati tra il 1 maggio 2016 e il 2 giugno 2016

•

٠

#### Scelta del consultorio

Provincia

Consultorio incaricato per la definizione del progetto personalizzato

#### Pagamento bonus famiglia

La modalità di pagamento del Bonus Famiglia avverrà tramite bonifico su conto corrente intestato o cointestato al/alla richiedente

#### Intestatario \*

MANUALISTICA BACKOFFICE

Eventuale cointestatario del conto

Indicare cointestatario conto se presente

IBAN \*

Conto corrente postale o bancario e deve essere necessariamente intestato / cointestato al richiedente

| Si dichiara                                                                                                    |            |                                                 |
|----------------------------------------------------------------------------------------------------|------------|-------------------------------------------------|
| Di essere residente in Lombardia *                                                                                                    |            |                                                 |
| ⊛ Sì<br>⊖ No                                                                                                    |            |                                                 |
| Di essere residente da cinque anni<br>continuativi in Lombardia *                                                                                                    |            |                                                 |
|                                                                                                    |            |                                                 |
| NO Di percedere un ISEE ordinario e                                                                                                    |            |                                                 |
| ISEE corrente, rilasciato ai sensi del<br>D.P.C.M. 159/2013 inferiore o<br>uguale a € 20.000,00 *                                                                                                    |            |                                                 |
| ⊛ Sì<br>⊖ No                                                                                                    |            |                                                 |
| Di non essere beneficiaria/o della<br>misura Nasko per la stessa<br>gravidanza *                                                                                                    |            |                                                 |
| ⊛ Sì<br>⊙ No                                                                                                    |            |                                                 |
| Che la data del parto è il *                                                                                                    |            | ndicare la data del parto                       |
|                                                                                                    |            | a data di nascita del<br>pertificato di nascita |
| Che il colloquio per la verifica della<br>vulnerabilità socioeconomica è già<br>stato effettuato *                                                                                                    |            |                                                 |
| ⊛ Sì<br>⊙ No                                                                                                    |            |                                                 |
| Di essere tutore legale della<br>minorenne in gravidanza *                                                                                                    |            |                                                 |
| ⊖ Sì<br>⊙ No                                                                                                    |            |                                                 |
| Che la persona in conto ed in nome<br>della quale si agisce soddisfa i<br>requisiti di residenza anagrafica e di<br>ISFF *                                                                                                    |            |                                                 |
| ⊖ Si                                                                                                    |            |                                                 |
|                                                                                                    |            |                                                 |
| di falsità in atti e/o di dichiarazioni<br>mendaci, saranno soggetti alle<br>sanzioni previste dal Codice Penale<br>e dalle leggi speciali in materia,<br>secondo quanto disposto dall'art. 76<br>del D.P.R. 28 dicembre 2000, n°<br>445, nonché alla revoca del<br>beneficio eventualmente conseguito<br>sulla base della dichiarazione non<br>veritiera ai sensi dell'art. 75 del |            |                                                 |
| citato D.P.R. n° 445/2000 *                                                                                                    |            |                                                 |
| O NO                                                                                                    |            |                                                 |
| Di essere a conoscenza che i dati<br>sopra riportati saranno trattati<br>secondo quanto indicato all'interno<br>dell' "Informativa relativa al<br>trattamento dei dati personali per<br>la richiesta del Bonus Famiglia, nel<br>rispetto delle norme stabilite dal D.<br>Lgs 196/2003 (Codice in materia di<br>protezione dei dati personali) *                                     |            |                                                 |
| ⊛ Sì<br>⊙ No                                                                                                    |            |                                                 |
| Scarica l'informativa sul trattamento dei dati personali - C                                                                                                    | Gravidanza |                                                 |
|                                                                                                    |            |                                                 |
| Elimina Vai avanti                                                                                                    | Salva      |                                                 |
|                                                                                                    |            |                                                 |

Figura 21 Modulo 1 – Inserimento Dati : Richiedente Tutore

#### Compilare il modulo selezionando come Richiedente la voce Tutore.

Continuare la compilazione inserendo le informazioni mancanti relative ai **Dati del tutore richiedente** e ai **Dati della** minorenne.

Riportare il valore dell'ISEE.

ATTENZIONE: Si ricorda che l'ISEE deve essere in corso di validità e deve essere uguale o inferiore a 20.000,00 euro.

Compilare la sezione Bonus famiglia scegliendo una delle seguenti voci proposte dal sistema:

- è in corso una gravidanza;
- c'è stata un'adozione;
- è appena nato vostro figlio (valido solo se la nascita è avvenuta tra il 1 maggio 2016 ed il 2 giugno 2016 incluso).

Se viene selezionata la voce "è appena nato vostro figlio" il sistema richiede l'inserimento di informazioni aggiuntive.

| Bonus famiglia                                                                                                    |                                                                                                    |
|----------------------------------------------------------------------------------------------------|----------------------------------------------------------------------------------------------------|
| Nella vostra famiglia: * <ul> <li>è in corso una gravidanza</li> <li>c'è stata un'adozione</li> </ul> <li>è appena nato vostro figlio (valido solo se la nascita è avvenuta tra il 1 maggio 2016 ed il 2 giugno 2016 incluso)</li> |                                                                                                    |
| Numero figli<br>Numero di figli per i quali si sta<br>richiedendo il bonus famiglia *                                                                                                    | Indicare il numero di figli che<br>nasceranno oppure il numero<br>di figli adottati dopo il 30<br>aprile 2016 oppure il numero<br>di figli nati tra il 1 maggio<br>2016 e il 2 giugno 2016 |
| Dati su nascita *                                                                                                    |                                                                                                    |

Figura 22 – E' appena nato vostro figlio

Cliccare su per accedere alla sottosezione **Dati su Nascita** da compilare.

|                                                                                                 |                                                                                                  | Bandi Pratiche Repo |
|-------------------------------------------------------------------------------------------------|--------------------------------------------------------------------------------------------------|---------------------|
|                                                                                                 |                                                                                                  | Da Lavorare Tutte   |
| Pratica ID: 6255   Modulistica   <u>1 di 2</u>                                                  | <u>- Inserimento dati</u>   Dati su nascita                                                      | Ť                   |
| Quadro riassuntivo<br>Fascicolo progetto<br>Modulistica<br>Dati su nascita<br>→ Dati su nascita | Dati su nascita Dati sul figlio Codice fiscale * Cognome * Nome * Indietro Salva Dati su nascita |                     |

Figura 23 – Dati su Nascita

Inserire i dati richiesti e cliccare su Salva Dati su nascita per salvare quanto inserito e tornare al Modulo 1.

ATTENZIONE: I dati marcati da asterisco sono obbligatori.

Continuare la compilazione indicando il **Numero figli** per cui si richiede l'aiuto e indicando la **Scelta del consultorio** di appoggio e supporto durante tutto il percorso di aiuto.

| Scelta del consultorio                                                                                   |
|----------------------------------------------------------------------------------------------------|
| Provincia<br>- seleziona -   Consultorio incaricato per la<br>definizione del progetto<br>personalizzato |

Figura 24 – Scelta del consultorio

Proseguire la compilazione indicando gli estremi del conto corrente su cui verrà effettuato il **Pagamento bonus famiglia** e compilando le **Dichiarazioni**.

#### ATTENZIONE

Il conto corrente postale o bancario indicato deve essere necessariamente intestato / cointestato al richiedente pena impossibilità a ricevere il contributo.

Le Dichiarazioni sono obbligatorie e devono essere selezionate.

Al termine cliccare su Vai avanti per salvare quanto inserito e passare al modulo successivo.

### 3.2 Modulo 2 – Domanda di Accesso e Allegato

Nel secondo modulo il Richiedente (la Madre o il Padre o il Tutore) deve allegare la documentazione richiesta dal bando e, successivamente, concludere la procedura inviando la richiesta di aiuto.

|                                                   |                                                                                                    | Bandi Pratiche Repor                                             |
|---------------------------------------------------|----------------------------------------------------------------------------------------------------|------------------------------------------------------------------|
|                                                   |                                                                                                    | Da Lavorare Tutte                                                |
| atica ID: 6255   Modulistica   2 di 2             | - Domanda di accesso e allegato                                                                                                    | •                                                                |
| Quadro riassuntivo                                | Domanda di accesso e allegato                                                                                                    |                                                                  |
| Fascicolo progetto                                | Allegato alla domanda                                                                                                    |                                                                  |
| Modulistica                                       |                                                                                                    |                                                                  |
| di 2 - Inserimento dati<br>Inserimento dati       | - L'attestato ISEE in corso di                                                                                                    |                                                                  |
| di 2 - Demanda di accesso e                       | validità, ai sensi del DPCM 159/2013                                                                                                    |                                                                  |
| <ul> <li>Domanda di accesso e allegato</li> </ul> | - La fotocopia non autenticata del<br>documento di identità in corso di<br>validità del/della richiedente                                                                                               |                                                                  |
|                                                   | - Certificato medico indicante la<br>data presunta del parto ed<br>eventualmente se si tratta di una<br>gravidanza gemellare o<br>plurigemellare                                                        |                                                                  |
|                                                   | Caricamento documenti elencati in<br>un unico documento *                                                                                                    | Premere il pulsante con la<br>freccia per caricare i             |
|                                                   | Scegli file lessun file selezionato                                                                                                    | documenti in un unico file                                       |
|                                                   | Si raccomanda di non caricare i<br>documenti diversi da quelli indicati                                                                                                    |                                                                  |
|                                                   | Si ricorda che La/il richiedente è<br>tenuta /o periodicamente a<br>consultare lo stato di avanzamento a<br>sistema della propria domanda on<br>line e a procedere secondo le<br>indicazioni richieste. |                                                                  |
|                                                   | Domanda di accesso al bonus famiglia                                                                                                    |                                                                  |
|                                                   | <u>Scarica la domanda da firmare</u>                                                                                                    |                                                                  |
|                                                   | Carica la domanda firmata * Scegli file I essun file selezionato                                                                                                    | Premere il pulsante con la<br>freccia per caricare la<br>domanda |
|                                                   | Elimina Torna indietro invia a<br>Salva                                                                                                    | il protocollo                                                    |

Figura 25 Modulo 2 – Domanda di Accesso e Allegato

In questo modulo il Richiedente deve caricare a sistema la documentazione richiesta.

Nell'area Allegato alla domanda, è necessario caricare a sistema in un unico file .pdf i seguenti documenti:

- L'attestato ISEE in corso di validità, ai sensi del DPCM 159/2013;
- La fotocopia non autenticata del documento di identità in corso di validità del/della richiedente;
- Certificato medico indicante la data presunta del parto ed eventualmente se si tratta di una gravidanza gemellare o plurigemellare. Nel caso di Nati tra il 1 maggio e il 2 giugno 2016, tale documento dovrà essere sostituito dal certificato di nascita;
- Scheda di vulnerabilità rilasciato dal Comune di residenza o rilasciato da un Centro di Aiuto alla Vita. Nel caso di adozione tale documento dovrà essere sostituito dalla Sentenza di adozione.

#### ATTENZIONE

Il "Scheda di vulnerabilità rilasciato dal Comune di residenza o rilasciato da un Centro di Aiuto alla Vita" è da includere nel file da allegare a sistema solo se il colloquio per la verifica della vulnerabilità socioeconomica ha già avuto luogo. In caso contrario il documento dovrà essere prodotto in fase di colloquio con i referenti del Consultorio di riferimento, pena la perdita del contributo.

Cliccare su Scegli file per aprire la maschera di upload di un documento, selezionare il file della dal proprio pc, e cliccare su per completare l'operazione di caricamento a sistema.

È possibile effettuare il download del documento caricato cliccando sull'icona

È possibile eliminare un documento allegato cliccando su

Dall'area **Domanda di accesso al bonus famiglia** cliccare su <u>Scarica la domanda da firmare</u> per effettuare il download della domanda che dovrà essere firmata con firma autografa dal Richiedente, scansionata e ricaricata a sistema .

Cliccare su Scegli file per aprire la maschera di upload di un documento, selezionare il file dal proprio pc, e cliccare

su 🔟 per completare l'operazione di caricamento a sistema.

È possibile effettuare il download del documento caricato cliccando sull'icona

È possibile eliminare un documento allegato cliccando su 🗹

#### ATTENZIONE

Cliccando sul pulsante **Torna indietro** è possibile tornare allo step di compilazione precedente qualora si volesse integrare o correggere dei dati inseriti nel modulo precedente.

Se si seleziona il pulsante **Torna indietro** la "*Domanda di richiesta del bonus*" eventualmente caricata sarà cancellata e si renderà necessario un nuovo caricamento.

Sarà necessario completare la procedura di presentazione della domanda di adesione cliccando su invia al protocollo

Il sistema verifica che sia stata caricata tutta la documentazione richiesta.

Nel caso in cui siano rispettate tutte le predette condizioni la pratica viene salvata e inviata al protocollo di Regione Lombardia, in caso contrario verrà segnalato in rosso il relativo messaggio di errore. Sarà necessario correggere quanto segnalato per poter proseguire.

#### ATTENZIONE

Una volta effettuato l'invio della pratica non sarà più possibile modificare i dati inseriti.

La domanda di contributo verrà inviata al protocollo di Regione Lombardia.

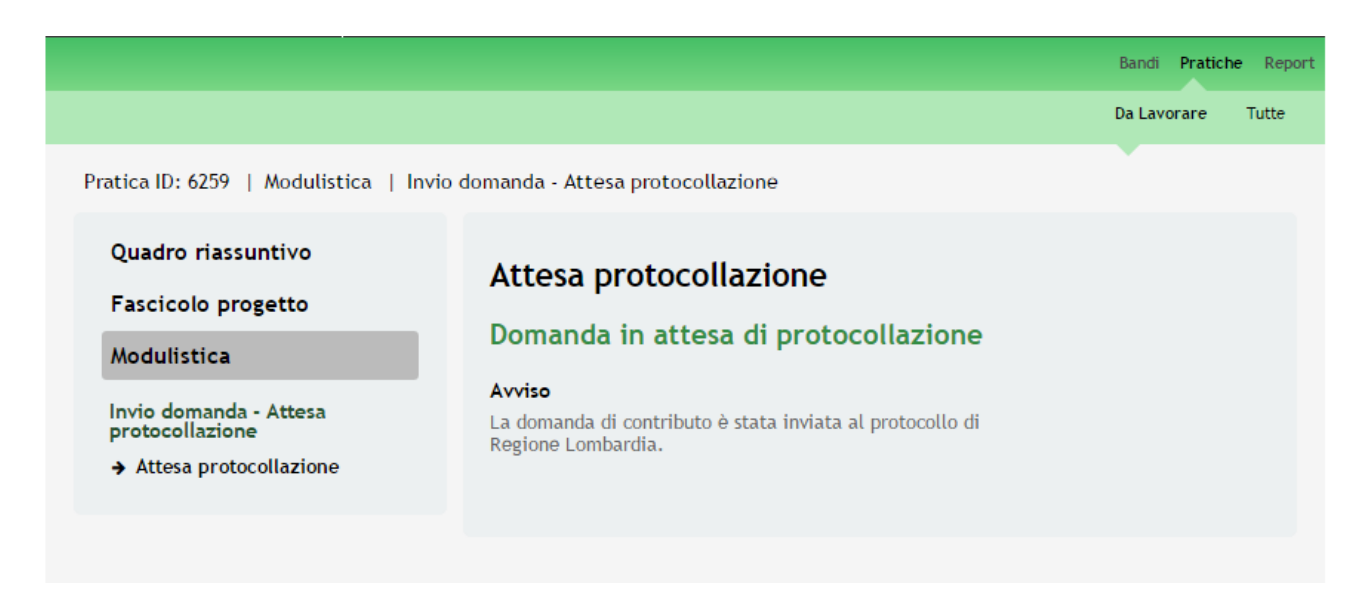

#### Figura 26 Invio al Protocollo

Dall'area "**Pratiche**", selezionando la voce <u>Tutte</u> si accede all'elenco di tutte le pratiche del profilo per visualizzarne lo *STATO*.

|                      |                                                    |    | Bandi                              | Pratiche | Report |
|----------------------|----------------------------------------------------|----|------------------------------------|----------|--------|
|                      |                                                    |    | Da Lavoi                           | rare     | Tutte  |
| Titolo Procedimento  | Tipo Procedimento Selezionare un tipo procedimento |    | Codice Procedimento                |          |        |
| ID Pratica           | Titolo Pratica                                     | ]  | Codice Fiscale Soggetto Richiedent | :e       |        |
| Soggetto Richiedente | Stato Pratica<br>Selezionare uno stato             |    |                                    | Visuali: | zza    |
| Codice Procedimento  | Titolo Procedimento                                | \$ | Numero Pratiche Presentat          | e        | ÷      |
| RLJ12016001868       | RLJ12016001122 Bonus famiglia                      |    | 1                                  |          |        |
|                      | << < 1/1 > >>                                      |    |                                    |          |        |

Figura 27 Pratiche - Tutte

## 4. Area Pratiche

In qualunque momento è possibile accedere alla propria pratica tramite il menu PRATICHE.

Da questa area è possibile accedere alle pratiche:

- IN LAVORAZIONE: ovvero tutte le pratiche di cui l'utente ha in carico la compilazione;
- TUTTE: ovvero tutte le pratiche visibili dall'utente.

|                      |                                                    |     |                           | Bandi     | Pratiche | Repo  |
|----------------------|----------------------------------------------------|-----|---------------------------|-----------|----------|-------|
|                      |                                                    |     |                           | Da Lav    | orare    | Tutte |
| Titolo Procedimento  | Tipo Procedimento Selezionare un tipo procedimento | · ] | Codice Procedimento       |           |          |       |
| ID Pratica           | Titolo Pratica                                     | ]   | Codice Fiscale Soggetto R | Richieder | nte      |       |
| Soggetto Richiedente | Stato Pratica<br>Selezionare uno stato             | ,   |                           | Γ         | Visual   | izza  |
| Codice Procedimento  | Titolo Procedimento                                | ¢   | Numero Pratiche           | Presenta  | ite      | ¢     |
| RLJ12016001868       | RLJ12016001122 Bonus famiglia                      |     | 1                         |           |          |       |
|                      | << < 1/1 > >>                                      |     |                           |           |          |       |

#### Figura 28 Menu Pratiche - Tutte

E' possibile ricercare le pratiche d'interesse compilando almeno uno dei campi di ricerca e cliccando su VISUALIZZA.

In questo modo il sistema riporta il risultato ottenuto.

Cliccando sul bando di interesse è possibile visualizzare il dettaglio delle pratiche ad esso associate.

#### Classificazione: pubblico

|                                                                                                    |                                                                                                    | Da Lavorare T                                      | utte |
|----------------------------------------------------------------------------------------------------|----------------------------------------------------------------------------------------------------|----------------------------------------------------|------|
| Fitolo Procedimento                                                                                          | Tipo Procedimento Selezionare un tipo procedimento                                                                                                    | Codice Procedimento                                |      |
| D Pratica                                                                                                    | Titolo Pratica                                                                                                    | Codice Fiscale Soggetto Richiedente                |      |
| Soggetto Richiedente                                                                                         | Stato Pratica<br>Selezionare uno stato                                                                                                    | Visualiz                                           | za   |
| Codice Procedimento                                                                                          | Titolo Procedimento                                                                                                    | Numero Pratiche Presentate                         | ¢    |
|                                                                                                    |                                                                                                    |                                                    |      |
| RLJ12016001868                                                                                               | RLJ12016001122 Bonus famiglia                                                                                                    | 1                                                  |      |
| Codice Procedimento RLJ12016001868                                                                           | RLJ12016001122 Bonus famiglia<br><< < 1/1 > >><br>Titolo Procedimento<br>RLJ12016001122 Bonus famiglia                                                     | 1                                                  |      |
| Codice Procedimento<br>RLJ12016001868<br>RLJ12016001868<br>ID<br>Pratica & Titolo Stato<br>Pratica & Pratica | RLJ12016001122 Bonus famiglia<br><< < 1/1 > >><br>Titolo Procedimento<br>RLJ12016001122 Bonus famiglia<br>Stato<br>Processo & Soggetto<br>Richiedente & Li | 1<br>Stato di<br>avorazione 🛊 Ultimo aggiornamento | ¢    |

#### Figura 29 Menu Pratiche – Tutte – Dettaglio del procedimento selezionato

Cliccare sulla pratica di interesse per accedervi.

All'interno della propria pratica, oltre alla modulistica del bando, è possibile consultare le seguenti macro sezioni:

• Quadro riassuntivo: riporta le informazioni più significative riguardo al bando ed alla pratica

|                                       |                      | Bandi <b>Pratiche</b> Report  |
|---------------------------------------|----------------------|-------------------------------|
|                                       |                      | Da Lavorare Tutte             |
| Pratica ID: 6259   Quadro riassuntivo |                      |                               |
| Quadro riassuntivo                    | Bando                | RLJ12016001122 Bonus famiglia |
| Fascicolo progetto                    | Descrizione          | RLJ12016001122 Bonus famiglia |
| Modulistica                           | Data di apertura     | 01/05/2016                    |
| modulisticu                           | Titolo Pratica       | Nuova Pratica                 |
|                                       | Stato                | Domanda presentata            |
|                                       | Ultimo aggiornamento | 30/05/2016                    |
|                                       | Materiale a supporto | Informazioni e manualistica   |

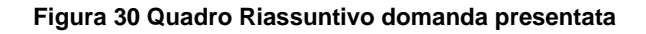

• Fascicolo progetto: contiene i documenti che vengono caricati e scaricati dall'utente.

|                                                         | Bandi Pratiche Report                                                                                                    |
|---------------------------------------------------------|----------------------------------------------------------------------------------------------------|
|                                                         | Da Lavorare Tutte                                                                                                    |
| Pratica ID: 6259   Fascicolo progetto                   |                                                                                                    |
| Quadro riassuntivo<br>Fascicolo progetto<br>Modulistica | <ul> <li>Adesione</li> <li>Adesione_BonusFaniglia</li> <li>Caricamento documenti elencati in un unico documento - Docu test.pdf (80</li> <li>Carica la domanda firmata - richiesta_contributo (1).pdf (22.28 KB)</li> <li>Adesione_FileDatiRiassuntivi - Adesione_Dati_Riassuntivi.pdf (11.36 KB)</li> </ul> |
|                                                         | Figura 31 Fascicolo progetto                                                                                                    |
|                                                         |                                                                                                    |

Cliccando sul documento di interesse si attiva il bottone **Scarica** da cliccare per effettuarne il download.

• Modulistica: in cui è possibile visualizzare i dettagli della pratica.

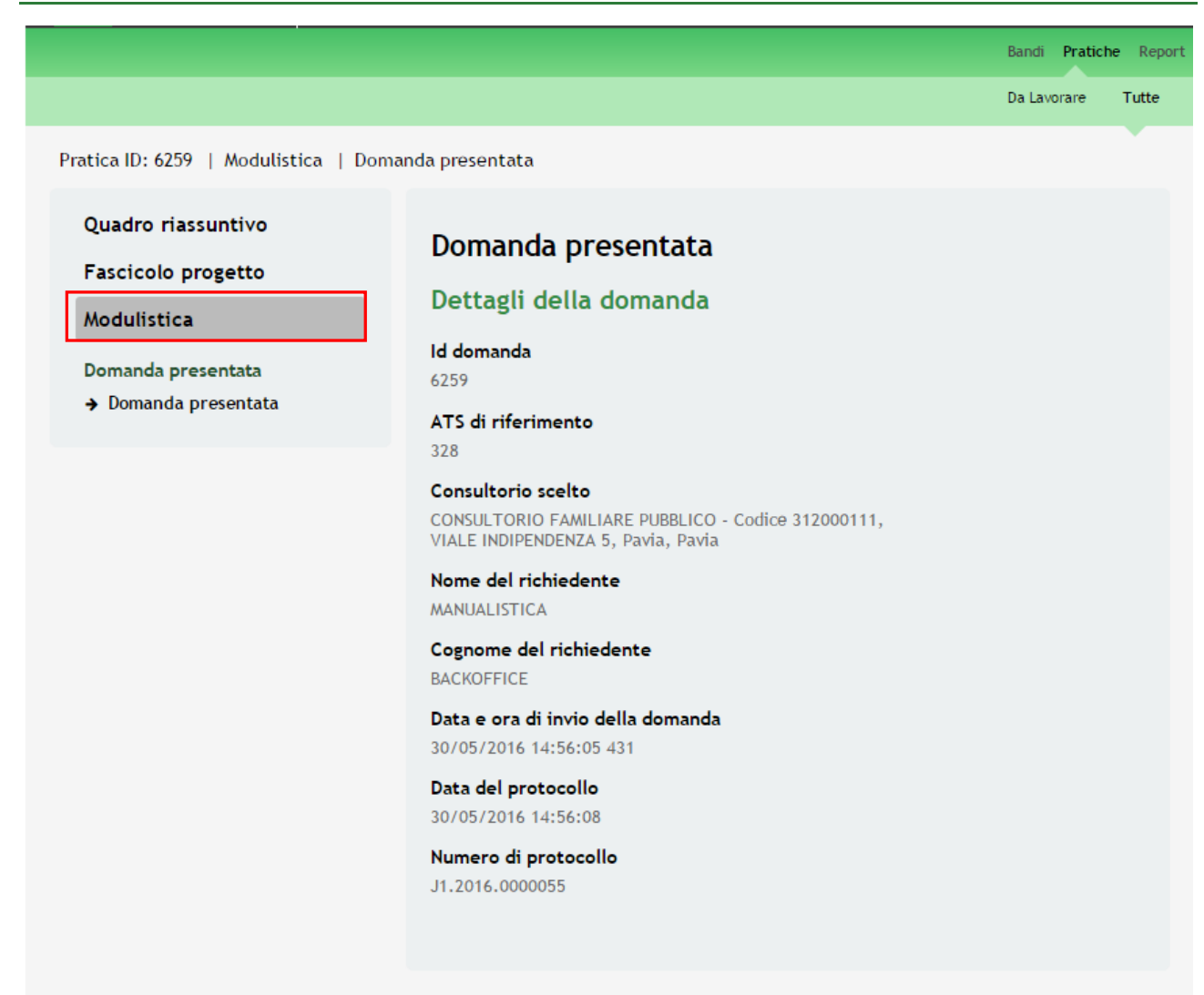

Figura 32 Modulistica Domanda presentata